# 運動適性テストII集計プログラムの使い方

2019年12月

日本スポーツ少年団

# 1. ファイルを使ってみよう

①日本スポーツ協会ホームページの(以下のURL参照)から、集計プログラム 「count\_program\_201912」をダウンロードします。excelファイル内には複数のシートが存在しますが、以下のシートのみを使用します。他のシートについては、選択・入力等しないようにしてください(得点計算、総合評価等の自動計算に不具合が生じます)。

https://www.japan-sports.or.jp/club/test/tabid623.html

- ▶ 「測定結果(小学生以上用)」
- ▶ 「測定結果(幼児用)」
- > 「男個人票(小学生以上用)」
- ▶ 「女個人票 (小学生以上用)」
- ▶ 「個人票(幼児用)」

測定結果(小学生以上用) 測定結果(幼児用) - ( - **)**-男個人票(小学生以上用) 女個人票(小学生以上用) 個人票(幼児用) 測定結果(入力例) ....

②「測定結果(小学生以上用)」のシートを選択すると、〈体力テスト記入欄〉と〈コ ンディショニングチェック記入欄〉が表示されます

※コンディショニングチェック記入欄は「列 AP」以降となります。また、コンディショニングチェックの実施は小学生以上のみとなります)。

③まず、都道府県名、スポーツ少年団名、実施日等を入力します。「実施者結果」については、<体カテスト記入欄>に必要事項を入力し終えると、自動的に算出されます。

| 都道府厚名 |           | 市区田 | (村名 |    |    |  |         |  | テスト実施日    |  |  |  |
|-------|-----------|-----|-----|----|----|--|---------|--|-----------|--|--|--|
| 東京都   | 174 Em. 4 |     | 法谷区 |    | 日本 |  | スポーツ少年団 |  | 2019/12/1 |  |  |  |
|       |           |     |     |    |    |  |         |  |           |  |  |  |
| 実施者結果 |           |     |     |    |    |  |         |  |           |  |  |  |
| 1級    | 2級        | 3級  | 4級  | 5級 |    |  |         |  |           |  |  |  |
|       |           |     |     |    |    |  |         |  |           |  |  |  |
|       |           |     |     |    |    |  |         |  |           |  |  |  |

- ④続いて、〈体カテスト記入欄〉に「名前」(イニシャル等でOK)、「性別(男または 女)」、「生年月日」、「学年」の順に入力してください。生年月日を入力すると、年齢 は自動的に算出されます。
- ⑤次に、各テスト項目の測定値(整数または小数点第一位まで<例:10.5>)を入力 してください。「立ち幅とび」、「立ち3段とび」は cm、「ボール投げ」、「5m 時間 往復走」は m、「50m 走(幼児は 25m 走)」は秒、「腕立て伏せ(膝つき含む)」、 「20m シャトルラン」は回数を入力してください。実施していないテスト項目は 空欄のままにし、数値は入力しないでください。各動作の観察評価については、プ ルダウンにて選択することができます。

| 9  | ●体  | カテスト記入 |    |            |    |    |            |            |            |    |  |
|----|-----|--------|----|------------|----|----|------------|------------|------------|----|--|
| 10 |     |        |    |            |    |    | 体格         |            | 立ち幅とび      |    |  |
| 11 | No. | 名 前    | 性別 | 生年月日       | 学年 | 年齡 | 身長<br>(cm) | 体重<br>(kg) | 記録<br>(cm) | 得点 |  |
| 12 | 1   | т.т    | 男  | 1993/11/14 |    | 26 | 173.5      | 66         | 230        | 10 |  |
| 13 | 2   | ŀS     | 男  | 1995/2/27  | •  | 24 | 175.1      | 68         | 180        | 4  |  |
| 14 | 3   | А      | 女  | 2010/6/4   | 小4 | 9  | 140.1      | 29         | 130        | 2  |  |
| 15 | 4   | В      | 男  | 2012/8/27  | 小2 | 7  | 130.3      | 27         | 120        | 2  |  |
| 16 | 5   |        |    |            |    |    |            |            |            |    |  |

※「名前」「性別」「生年月日」については、得点等自動算出のために必要となります。生年月までしか把握できない場合は、「0000/00」の形で入力してください<例:2008年11月生まれの場合→2008/11>

⑥測定値を入力すると、各テスト項目の右列に得点が自動的に算出されます。全種目の測定値を入力すると、右端(列AO)に総合評価が自動的に表示されます。

| 丽時間符      | 復走                                         | 腕立つ                                                 | て伏せ                                                                       | 確立て伏せ                                                                  | 狭っき                                                                                                    | 20mシャト                                                                                                    | ルラン                                                                                                    |                                                                                                    |                                                                                                    |                                                                                                    |
|-----------|--------------------------------------------|-----------------------------------------------------|---------------------------------------------------------------------------|------------------------------------------------------------------------|----------------------------------------------------------------------------------------------------|----------------------------------------------------------------------------------------------------|----------------------------------------------------------------------------------------------------|----------------------------------------------------------------------------------------------------|----------------------------------------------------------------------------------------------------|----------------------------------------------------------------------------------------------------|
| 記録<br>(m) | 得点                                         | 加 <u></u> 記録<br>(回)                                 | 得点                                                                        | 記録<br>(回)                                                              | 得点                                                                                                    | 記録<br>(回)                                                                                                    | 得点                                                                                                    | 種目数                                                                                                    | 合計点                                                                                                    | 総合<br>評価                                                                                                    |
| 41        | 6                                          | 40                                                  | 8                                                                         |                                                                        |                                                                                                    | 110                                                                                                    | 8                                                                                                    | 7                                                                                                    | 58                                                                                                    | 1級                                                                                                    |
| 39        | 5                                          |                                                     |                                                                           | 30                                                                     | 2                                                                                                    | 80                                                                                                    | 6                                                                                                    | 7                                                                                                    | 41                                                                                                    | 3級                                                                                                    |
| 40        | 9                                          | 10                                                  | 5                                                                         |                                                                        |                                                                                                    | 60                                                                                                    | 8                                                                                                    | 7                                                                                                    | 37                                                                                                    | 3級                                                                                                    |
| 32        | 6                                          |                                                     |                                                                           | 10                                                                     | 1                                                                                                    | 60                                                                                                    | 9                                                                                                    | 7                                                                                                    | 38                                                                                                    | 3級                                                                                                    |
| -         | m時間13<br>記録<br>(m)<br>41<br>39<br>40<br>32 | m時間任復走<br>記録<br>(m)<br>41 6<br>39 5<br>40 9<br>32 6 | m時間任復走 腕立<br>記録<br>(m) 得点 記録<br>(回)<br>41 6 40<br>39 5<br>40 9 10<br>32 6 | m時間往復走 腕立て伏せ<br>記録<br>(m) 得点 記録<br>(回) 得点<br>39 5<br>40 9 10 5<br>32 6 | m時間任復走 腕立て伏せ #4c4<br>記録<br>(m) 得点 記録<br>(回) 得点 記録<br>(回)<br>41 6 40 8<br>39 5 30<br>40 9 10 5<br>32 6 10 | Im時間往復走 腕立て伏せ 端立て後せ imessel   記録<br>(m) 得点 記録<br>(回) 記録<br>(回) 記録<br>(回) 得点   41 6 40 8   39 5 30 2   40 9 10 5   32 6 10 1 | Im時間往復走 腕立て伏せ 総本代性 (福本代性 (福本代性 (福本代代生 (福本代代生) (福本代代生) (日本代代生) (日本代代生) (日本代代生) (日本代代生) (日本代代生) (日本代代生) (日本代代生) (日本代代生) (日本代代生) (日本代代生) (日本代代生) (日本代代生) (日本代代生) (日本代代生) (日本代代生) (日本代代生) (日本代代生) (日本代代生) (日本代代生) (日本代代生) (日本代代生) (日本代代生) (日本代代生) (日本代代生) (日本代代生) (日本代代生) (日本代代生) (日本代代生) (日本代代生) (日本代代生) (日本代代生) (日本代代生) (日本代代生) (日本代代生) | Im時間往復走 腕立て伏せ MAX (Mesel) 20mシャトルラン   記録<br>(m) 得点 記録<br>(回) 得点 記録<br>(回) 得点 記録<br>(回) 得点 得点   41 6 40 8 110 8   39 5 30 2 80 6   40 9 10 5 60 8   32 6 10 1 60 9 | Im時間往復走 腕立て伏せ MAA (地) 5 × 1 20mシャトルラン   記録<br>(m) 得点 記録<br>(回) 得点 記録<br>(回) 得点 記録<br>(回) 得点 記録<br>(回) 得点 福自数   41 6 40 8 110 8 7   39 5 30 2 80 6 7   40 9 10 5 60 8 7   32 6 10 1 60 9 7 | Im時間住復走 腕立て伏せ MAACK (100-20) 20mシャトルラン   記録<br>(m) 得点 記録<br>(回) 得点 記録<br>(回) 得点 記録<br>(回) 得点 記録<br>(回) 得点 記録<br>(回) 得点 記録<br>(回) 得点 記録<br>(回) 得点 110 8 7 58   39 5 30 2 80 6 7 41   40 9 10 5 60 8 7 37   32 6 10 1 60 9 7 38 |

※総合評価については、7種目(幼児は4種目)実施しなければ表示されません。 ※「種目数」、「合計点」についても自動的に算出されます。 ⑦続いて、〈コンディショニングチェック記入欄〉に、コンディショニングチェックの 結果を記入してください。プルダウンから選択することができます(記述質問を除 く)。

|                          |       |      | I             |             |               |       |       |                          |                      |                     |   |
|--------------------------|-------|------|---------------|-------------|---------------|-------|-------|--------------------------|----------------------|---------------------|---|
|                          | ンディ   | ィショ  | ニング           | チェッ         | ク記入           | 欄     |       |                          |                      |                     |   |
| ○自分自身の身体のことやスポーツ習慣に関する質問 |       |      |               |             |               |       |       |                          |                      |                     |   |
| ①活動                      | しているス | マボーツ | ②1年間の身        | 長の伸び        | ③1週間で1日       | 何時間スポ |       |                          |                      |                     |   |
| 種目①                      | 種目②   | 種目③  | どのくらい<br>伸びたか | 何cm伸<br>びたか | スポーツをし<br>た日数 | 合計時間  | 平均時間  | @ストレッチをよく<br>  しているか<br> | じりォーミンクアッ<br>フをしているか | ©クーリンクダウン<br>をしているか |   |
| 陸上競技                     |       |      | 変わらない         |             | 3             | 6.0時間 | 2.0時間 | するときもある                  | している                 | していない               |   |
| 陸上競技                     |       |      | 変わらない         |             | 1             | 1.0時間 | 1.0時間 | していない                    | していない                | していない               |   |
| 陸上競技                     |       |      | 少し伸びた         | 3cm         | 4             | 8.0時間 | 2.0時間 | している                     | している                 | している                |   |
| 陸上競技                     |       |      | とても伸びた        | 10cm        | 4             | 8.0時間 | 2.0時間 | している                     | している                 | している                |   |
|                          |       |      |               |             |               |       |       |                          |                      |                     |   |
|                          |       |      |               |             |               |       |       |                          |                      |                     | - |

⑧上記③~⑦の手順で、全員のデータを表に入力してください。
※記録の入力にあたっては、「測定結果(入力例)」のシートを参考にしてください。
※幼児の結果については、「測定結果(幼児用)」を使用してください。

#### 2. 結果を出力しよう

①シートを「測定結果」から「個人票」に切り替えてください。

※「個人票」には男子、女子、幼児の3パターンがあります。該当するシートを使 用してください。

②「入力番号」には、「測定結果」シートの体力テスト記入欄の「No.」の数字を入力 します。つまり、1番目の団員の結果を出力したい場合は、「入力番号」に「1」を 入力し Enter キーを押します。

数字を入力すると表の中に「測定日」、「名前」、「性別」等、また各テスト項目の記 録と得点が自動表示されます。さらに表の下のレーダーチャート等にも結果が自動 表示されます。

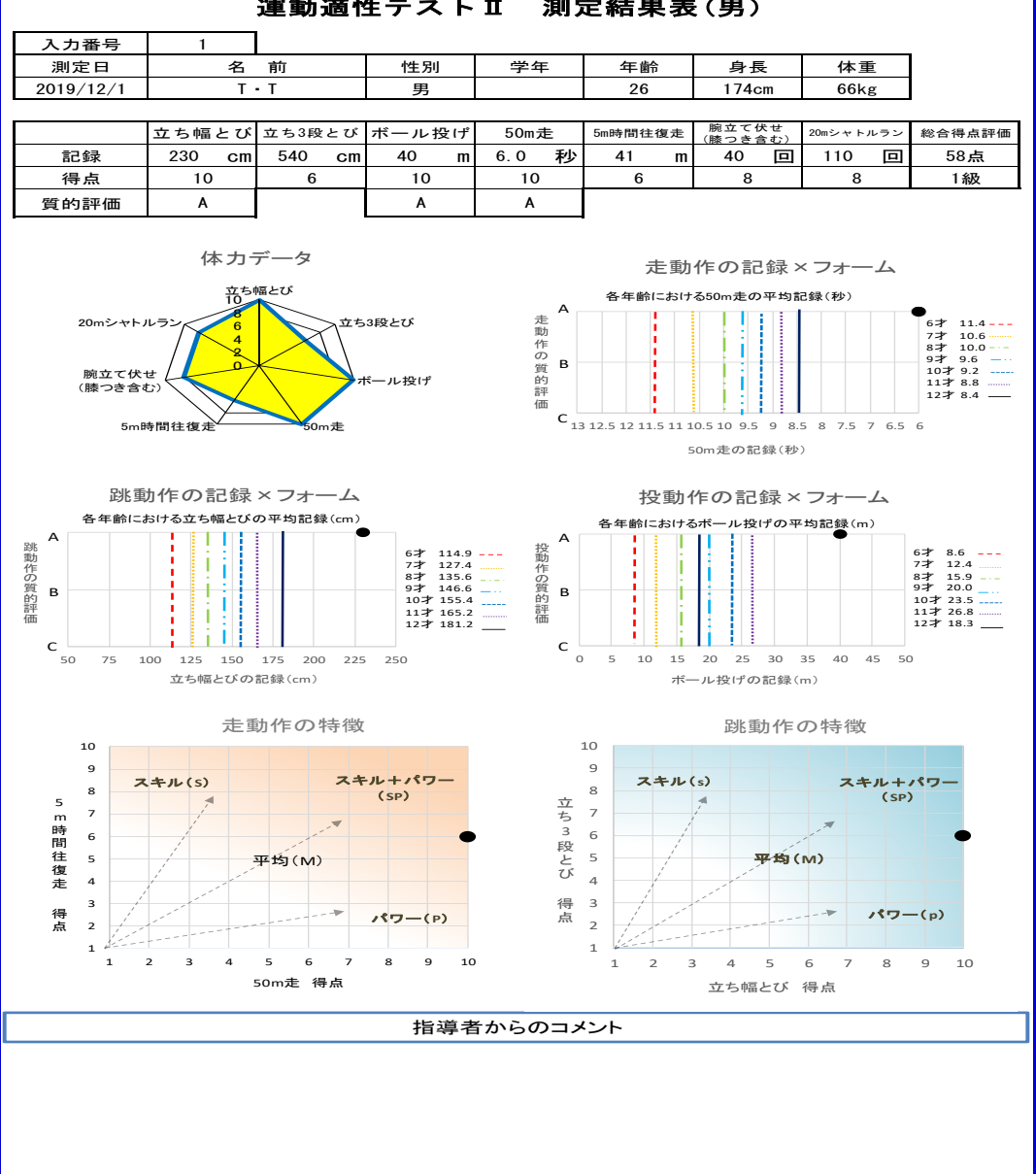

運動適性テストⅡ 測定結果表(男)

- ④1人分の入力が終了したら、メニューバーの「ファイル」から「印刷プレビュー」 を選択し、1枚の用紙の中に印刷範囲が収まっているか確認し、印刷してください。
- ⑤印刷し終えたら、個人の結果を保存しましょう。「個人票」を開いたまま、左上部に ある「ファイル」を選択し、「名前を付けて保存」を選びます。次に、保存形式を PDF とし、各パソコンのフォルダ等に保存しましょう。 ファイルの名前を「OO(個人名)\_測定日」等にしておくと、結果を振り返りやす くなります。
- ⑥2人目以降も上記②~⑤を繰り返してください。

# 3. データを保存しましょう

- ①ファイル名は「"所属の都道府県名" \_ "〇〇スポーツ少年団" \_ "実施日"」として ください。実施日が複数にまたがる場合は
  「"所属の都道府県名" \_ "〇〇スポーツ少年団" \_ "実施日初日"<sup>~</sup> "最終実施日"」 と表記してください。
  - 例)「東京都\_日本スポーツ少年団\_20191201」 「東京都\_日本スポーツ少年団\_20191201<sup>~</sup>20191210」
- ②ファイルの名前を付け終わったら、各パソコンのフォルダ等に保存してください。

# 4. データのフィードバック

- ①保存したデータを日本スポーツ少年団に送付してください。お手数をお掛けしますが、次の宛先までお送りいただけますと幸いです。
  - 日本スポーツ少年団事務局

E-mail: fitnesstest-renewal@japan-sports.or.jp

②お送りいただいたデータは、統計データとして

日本スポーツ協会ホームページ(http://www.japan-sports.or.jp/)等に掲載・ 活用するほか、運動適性テストIIにおける各種検討に係るデータとして活用させて いただきます。(名前、年齢、身長、体重等個人が特定できる形では公表いたしません)。

件名は「運動適性テストII集計結果」とし、ご送信ください。 よろしくお願いいたします。

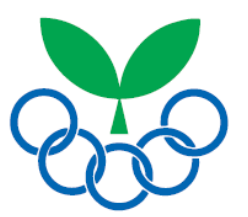